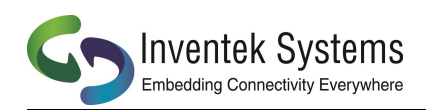

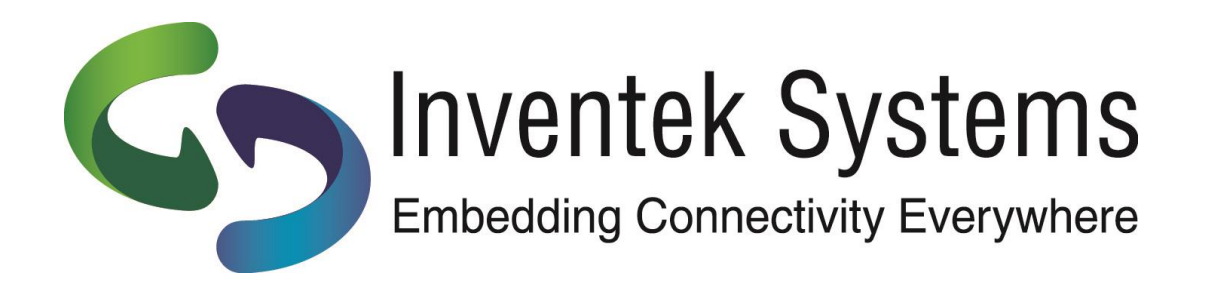

# <u>ISMART</u> Inventek Systems Module Arduino Test

# TCP Client Demo using IWIN AT Commands running on PSoC 4

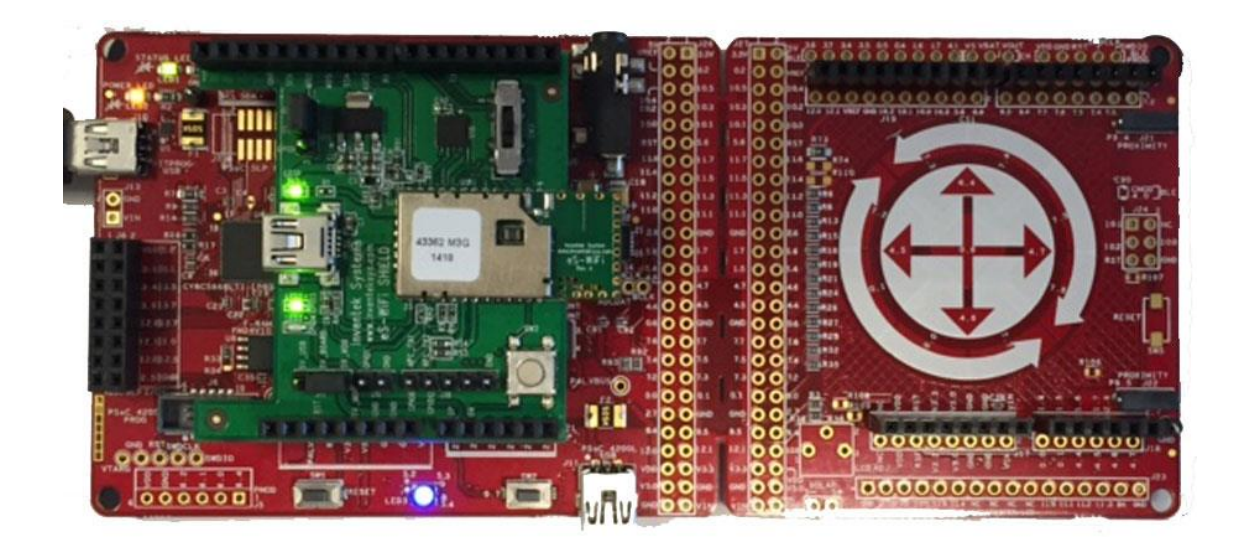

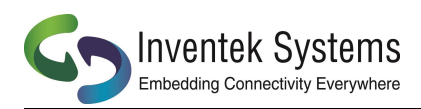

### Contents

| 1  | Introduction                         |
|----|--------------------------------------|
| 2  | Overview of the Software example     |
| 3  | Hardware and Software Required       |
| 4  | Setting up the Hardware              |
| 5  | Running the TCP Client Application   |
| 6  | SMART Architecture (Top/Bottom)7     |
| 7  | ISMART Components                    |
| 8  | The ISMART–PSOC-Arduino Pin Out Map9 |
| 9  | eS-WiFi Module Block Diagram 10      |
| 10 | ISMART Shield Schematic11            |
| 11 | ISMART BOM 12                        |
| 12 | Revision Control                     |
| 13 | Contact Information                  |

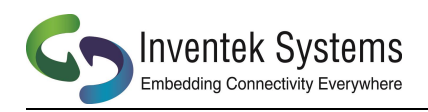

### 1 Introduction

The Inventek ISMART (Inventek Systems Module Arduino Test) IoT platform is a userfriendly Arduino form factor (3.3V) shield suited for all of your wireless application needs.

The ISMART platform enables customers to quickly launch IoT products based on the Inventek IWIN AT commands.

This TCP client software example demonstrates how simple it is to connect the Inventek eS-WiFi module to the internet for your IoT project.

### 2 Overview of the Software example

The PSoC eS-WiFi TCP client software will perform the following:

- Setup a PSoC UART at 115,200 baud to communicate with the Wi-Fi
- Configure I/O on the PSoC to use SW2, Reset and LED (RGB)
- Send a series of AT Commands to perform several functions depending on how you configure or modify your project:
  - Start and Run a SoftAP running on the Wi-Fi module
  - Join a Network as a client
  - Automatically start sending and receiving a string of date over the network back to your PC running a Hercules Echo server
  - Monitor the activity on the PC comm port

### 3 Hardware and Software Required

Hardware:

- Inventek eS-Wifi shield ISMART362-E
- Cypress EVK -CY8CKIT-046
- PC

Software:

- Inventek eS-Wifi PSoC TCP Client project (esWifi.zip)
- PSoC Creator 3.3
- Hercules
- Terminal Program (Tera-term)

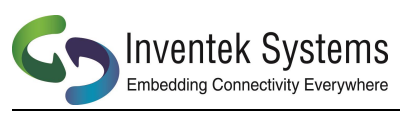

### 4 Setting up the Hardware

The ISMART (Inventek Systems Module Arduino Test) Shield plugs directly onto a target PSOC 4 (CY8CKIT-046).

Plug into the target MCU EVK

- i. Power ISMART from Microcontroller board. On J17, Connect 5V\_BOARD to 5V\_MOD.
- ii. SW3 in UART Position 2 (Middle)

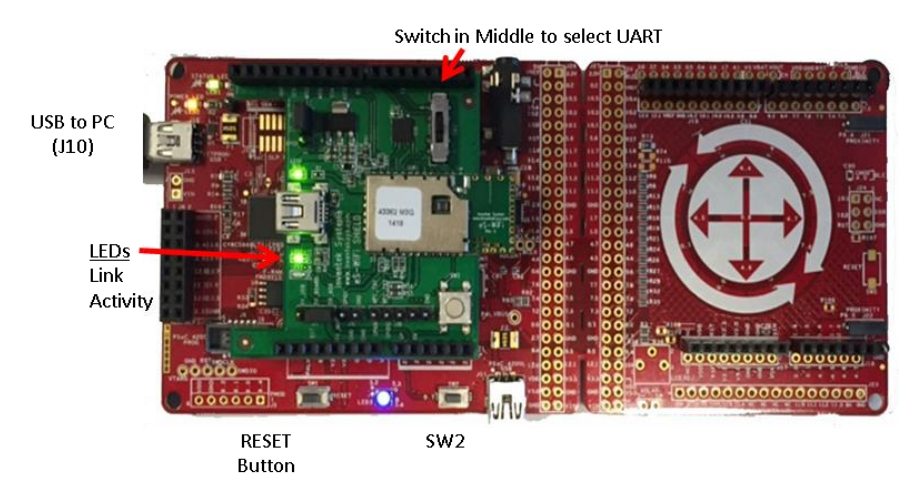

eS-Wifi software configures the UART as follow:

PSoC to ISMART

|     | PSoC4     | - Arduino |
|-----|-----------|-----------|
| RX_ | 1 (P1[0]) | PD2       |
| TX_ | 1 (P0[2]) | PB0       |

PSoC to Arduino UART Debug J10

RX (P3[1]) --- TX TX (P3[0]) --- RX

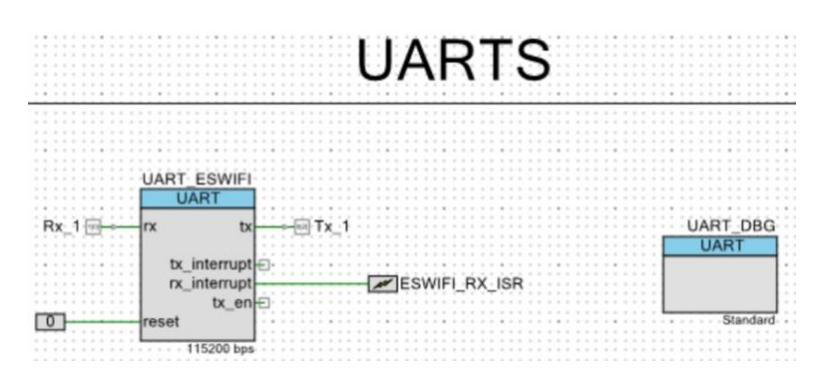

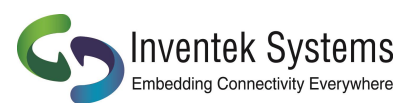

Optional: You can connect the ISMART Shield directly to your PC using the Mini USB connector on the ISMART and then run the Inventek IWIN AT Commands with a terminal program.

- *i.* Power ISMART from USB. On J17, Connect 5V\_BOARD to 5V\_USB. (www.Inventeksys.com/IWIN download PC demo app and install drivers)
- ii. RUN Inventek IWIN AT Commands with Tera-term (Baud rate: 115,200, Parity None, Data Width 8, Stop Bits 1)
- iii. Connects eS-WiFi UART to USB on shield with SW3 in position 1
- iv. Send AT commands to module

### 5 Running the TCP Client Application

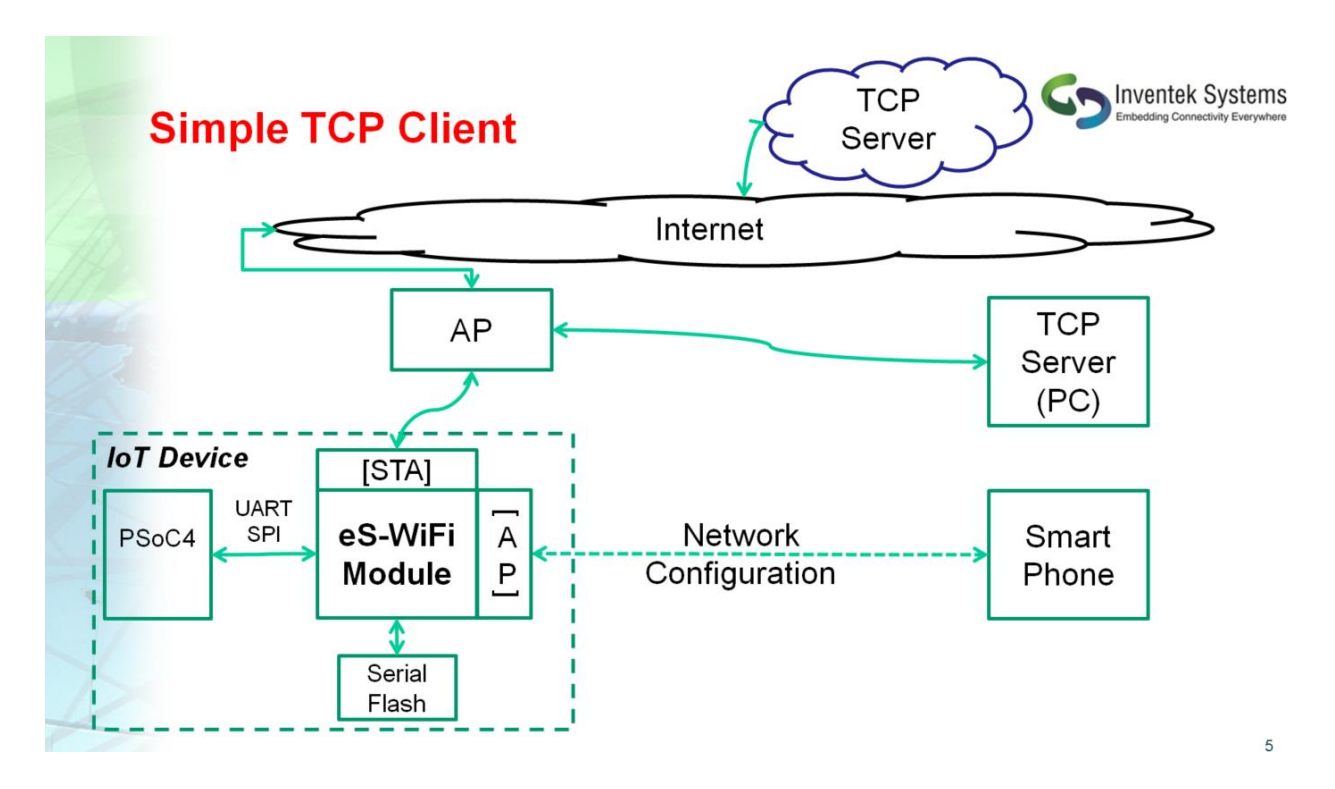

Project: eS-WiFi project for CY8CKIT-046 (source code and PSoC design)

- 1. Program and run the Cypress PSoC 4 with eS-WiFi TCP Client project.
- 2. Setup Tera Term for interaction and debug information
  - a. Connect USB cable from PC to J10
  - b. Select Serial, then Port (choose COM port with KitProg USB-UART), click "OK"
  - c. Change baud rate (Setup>Serial port) to 115200

#### 3. Setup Network Connection

On CY8CKIT-046 press and hold SW2 and then press and release Reset. On

reset, the PSoC sends the AT command "A0" to the Wi-Fi Module The eS-WiFi

module will automatically

- i. Start the Soft AP named "es\_wifi\_mac address"
- ii. Start a DHCP Server
- iii. Start DNS
- iv. Start a Web Server (Port 80)

(You can modify the project to connect manually to a network. You need to enable the define "USEC0" and change the settings for your SSID and Password for your local router in eswifi\_app.h. This will send the C1, C2, C3 AT commands and C0 to join the network)

- 4. Connect a Smartphone or PC to the Access Point shown above Note: Once a successful network connection the software will save the network settings and automatically join that network upon power up.
- 5. Open a browser and enter 192.168.10.1 in the address bar. Select the network you want to connect to and follow prompts

Note: If the connection to the network succeeds the Access Point information will be save and used on subsequent reset's and power on's. At any time, you can follow the process in item 3 to change networks.

- 6. Hercules for TCP Echo Server (TCP Client App)
  - a. Start Hercules app (hercules\_3-2-8.exe)
  - b. Select "TCP Server" tab
  - c. Set Port to "8002" (Server Status section) and click "Listen"
  - d. Check Sever echo box (Server settings section)
- 7. Get PC's IP address

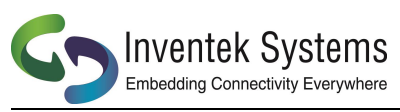

8. When prompted enter your PC's IP address and port if different from the

values in parentheses.

### 6 SMART Architecture (Top/Bottom)

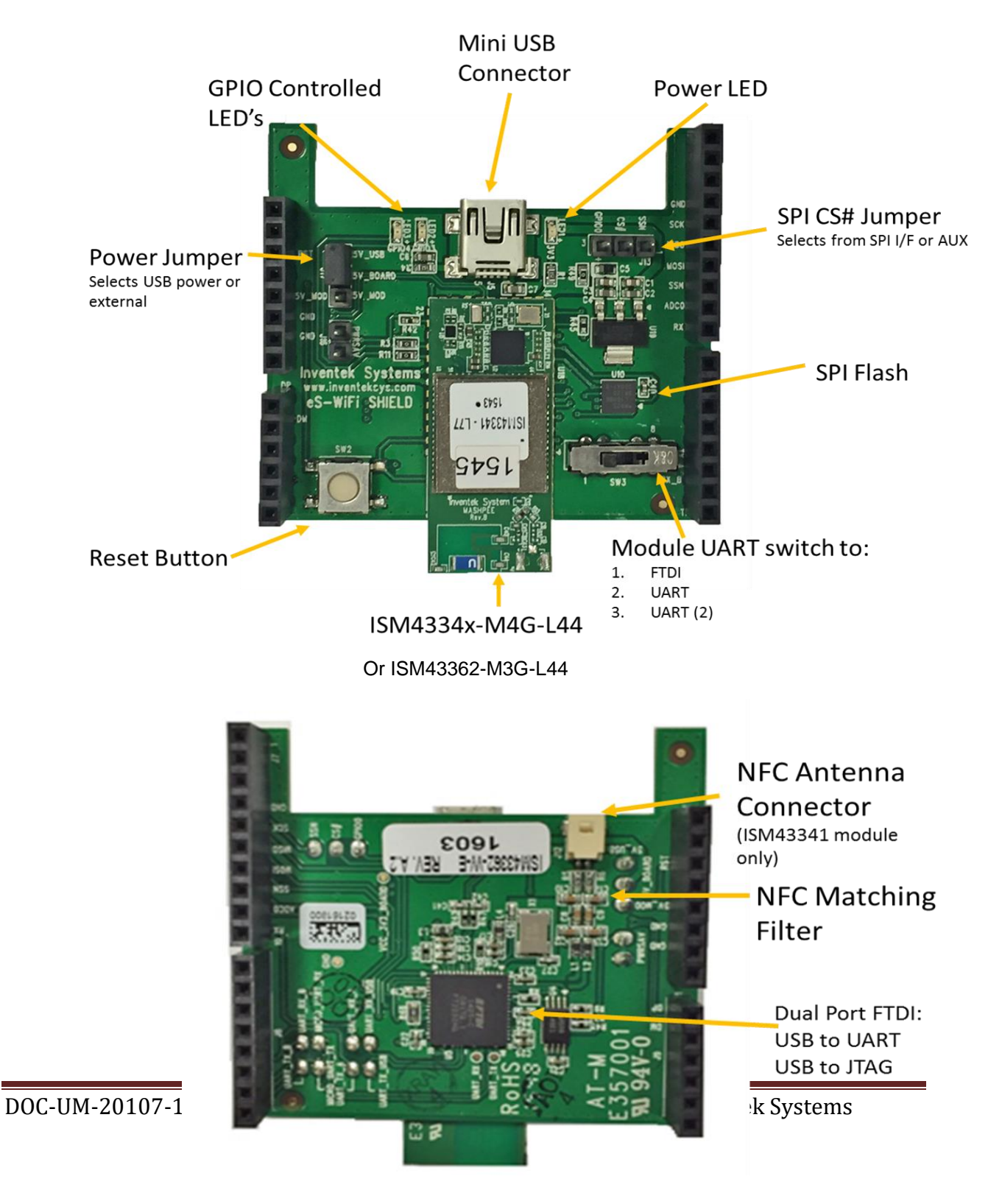

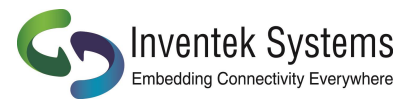

# 7 ISMART Components

| Position | Description | Case                                                     |
|----------|-------------|----------------------------------------------------------|
|          |             |                                                          |
| U18      | eS-WiFi     | ISM43362-M3G or ISM43340-M4G or ISM43341-                |
|          |             | M4G footprint compatible embedded Serial WiFi module     |
| J5       | USB         | USB Connected to FTDI to eS-WiFi as a VCOM port          |
|          |             | for UART or JTAG update. USB Driver required (but not    |
|          |             | required for the Nucleo board)                           |
| LED1     | LED         | 3v3 Power LED                                            |
| LED2     | LED         | GPIO3 on eS-WiFi module                                  |
| LED3     | LED         | GPIO4 on eS-WiFi module                                  |
| SW3      | 3 Position  | FTDI 2232 dual UART to eS-WiFi module for JTAG           |
|          |             | or UART                                                  |
|          |             | USART1 PA9/10                                            |
|          |             | USART2 PA2/2                                             |
| SW2      | Reset       | Resets eS-WiFi module                                    |
| J18      | Option      | Can be used to connect USART 1 CTS/RTS                   |
| R51      | Temp.       | Thermistor                                               |
| U10      | Flash       | External SPI Flash for OTA (Over The Air updates)        |
|          |             | for the ISM43362 only. The ISM4334x has an option for on |
|          |             | board flash                                              |
| J13      | SPI         | Selects between SPI I/F or AUX                           |

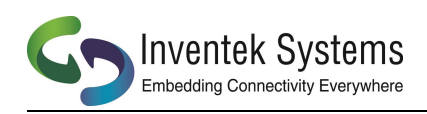

## 8 The ISMART–PSOC-Arduino Pin Out Map

| ISM/33/y or | Arduino |            |                            | PSoC 4 BLE | Arduino<br>UNO | ISM4334x or<br>ISM43362 |
|-------------|---------|------------|----------------------------|------------|----------------|-------------------------|
| ISM43362    | UNO     | PSoc 4 BLE |                            | SCL        | SCL            | -                       |
|             | -       | -          |                            | SDA        | SDA            | -                       |
|             | IOREE   | IOREF      |                            | VREF       | AREF           | -                       |
|             | NRST    | RST        |                            | GND        | GND            | GND                     |
|             | 3 31/   | 3.3V       |                            | P0.3       | SCK            | SCK                     |
|             | 51/     | 5V         |                            | P0.1       | MISO           | MISO                    |
| GND         | GND     | GND        |                            | P0.0       | MOSI           | MOSI                    |
| GND         |         | GND        |                            | P0.2       | SSN            | SSN                     |
|             | GIND    | Via        |                            | P0.4       | PB1            | ADCO                    |
| -           | Vin     | Vin        | Inventek Systems           | P0.5       | РВО            | UART_RX                 |
| LIART RTS   | ACDO    | P3.0       | eS-WiFi SHIELD             |            |                |                         |
|             |         | D2 1       |                            | P1.0       | PD7            |                         |
| UARI_CIS    | ACDI    | F3.1       | 312                        | P1.1       | PD6            | -                       |
| <u> </u>    | ACD2    | P3.2       | 9731                       | P1.2       | PD5            | -                       |
|             | ACD3    | P3.2       | ti de Threaded System (-1) | P1.3       | PD4            | -                       |
| -           | ACD4    | P3.3       |                            | P1.7       | PD3            | -                       |
| -           | ACD5    | P3.4       |                            | P1.6       | PD2            | UART_TX                 |
|             |         |            | ISM43340/1-M4G-L44 or      | P1.5       | TX             | UART_RX                 |
|             |         |            | ISM143362-M3G-L44          | P1.4       | RX             | UART_TX                 |

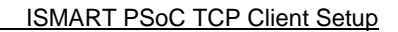

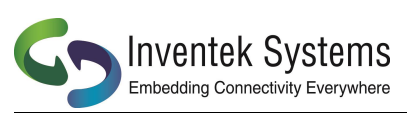

### 9 eS-WiFi Module Block Diagram

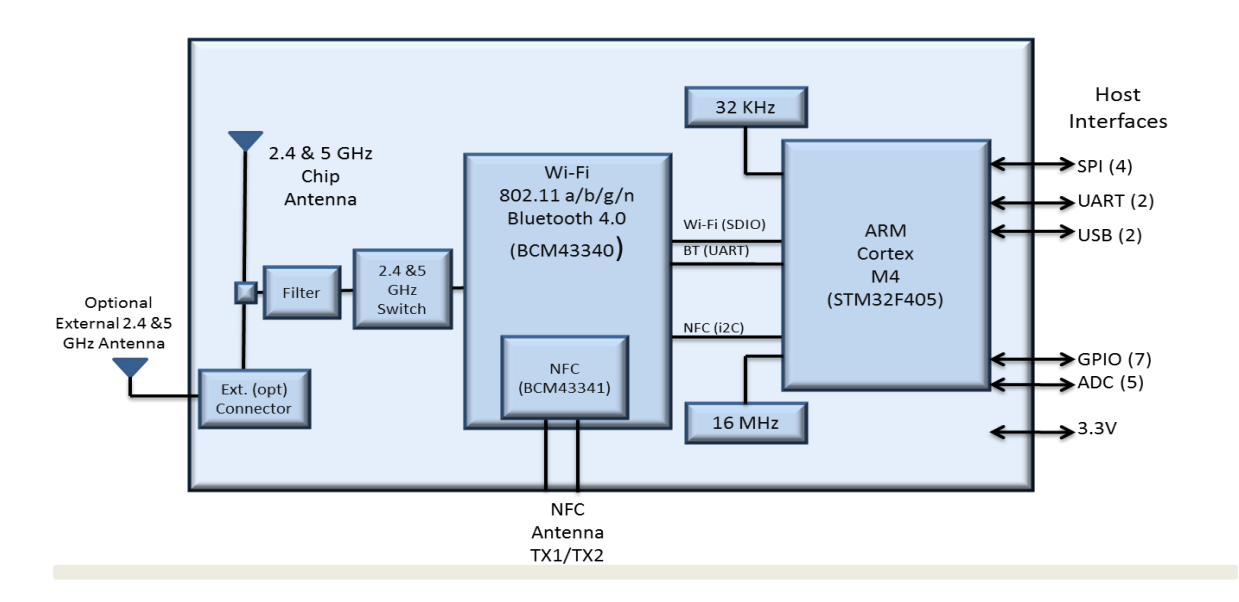

### ISM43340/1-M4G-L44 (Functional Specifications)

### ISM43362-M3G-L44 (Functional Specifications)

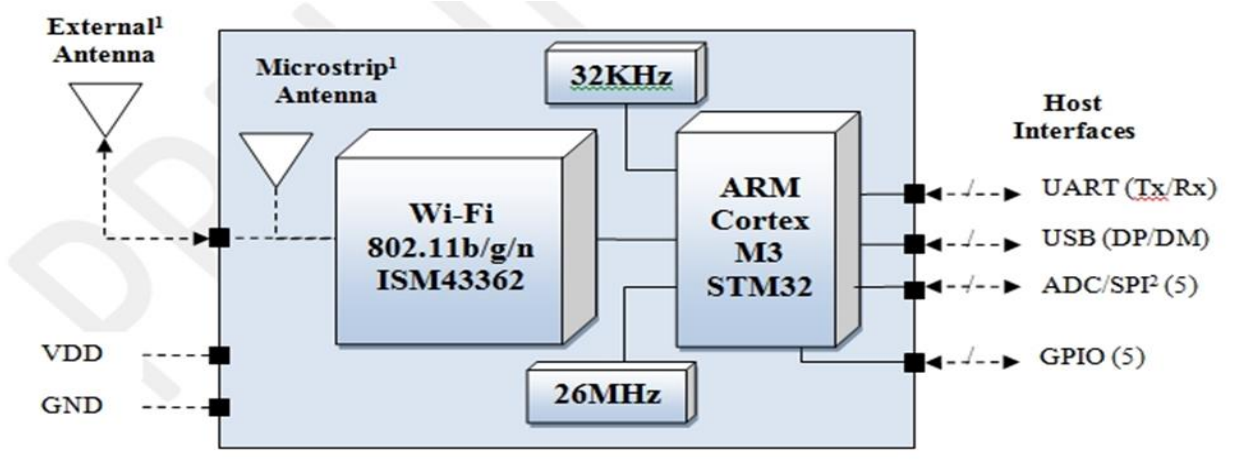

### NOTE:

- ISM43362-M3G-L44-E
- ISM43340-M4G-L44-C (+BT combo + 2.4 & 5 GHz )
- ISM43341-M4G-L44-C (+BT combo + 2.4 & 5 GHz + NFC )

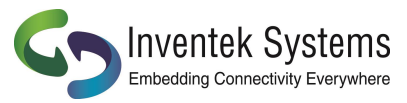

## **10 ISMART Shield Schematic**

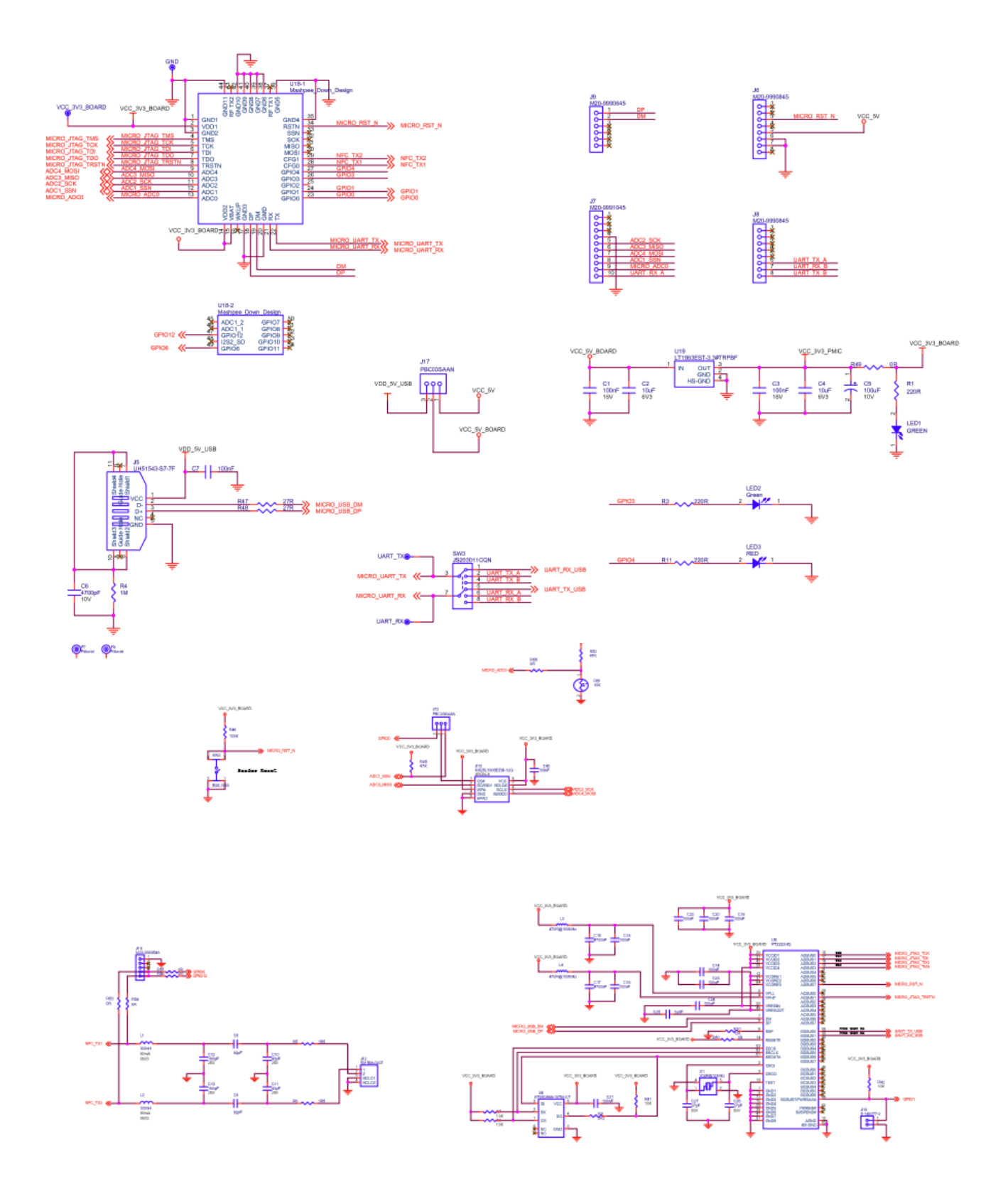

Inventek Systems

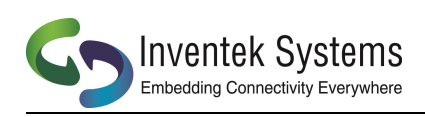

### 11 ISMART BOM

| lte m | Reference                     | Description                                    | Usage | Ma nufa cture r           | Manufacturers P/N      |
|-------|-------------------------------|------------------------------------------------|-------|---------------------------|------------------------|
| 1     | C1 ,C3                        | MLCC 1 uF 0603 + A1 0% 1 6V X5R                | 2     | AVX Corporation           | 0603YC1 05KAT2A        |
| 2     | C2,C4,C7                      | MLCC 1 OuF 0603 +/20% 6V3 X5R                  | 3     | Yageo                     | CC0603MRX5R5BB106      |
| 3     | C5                            | CAP TANT 4.7uF 1 OV 20% 0603                   | 1     | AVX Corporation           | F 381 A475MMA          |
| 4     | C6                            | MLCC 4700nF 0603 +/1 0%1 0V X5R                | 1     | Yageo                     | CC0603KRX5R6BB475      |
| 5     | CI 2,CI 3                     | 1 80pf- 0603 +/1 0% 25V X7R                    | 2     |                           |                        |
|       | CI 4,CI 6,CI 8,CI 9,C20,C21 , |                                                |       |                           |                        |
| 6     | C22,C23,C24,C40               |                                                | 10    | Mura ta                   | GRMI 55R61 AI 04KAOI D |
| 7     | CI 5,CI 7                     | MLCC 4700nF 0402 +/20% 6V3 X5R                 | 2     | Mura ta                   | GRMI 55R60J475ME47D    |
| 8     | C25                           | CAP CER 3.3UF 1 OV 20% X5R 0402                | 1     | TDK                       | C1 005X5R1 A335M050BC  |
| 9     | C26,C27                       | MLCC 27pF 0402 +/1 % 50V C0G                   | 2     | Mura ta                   | GRMI 555C1 H270F A01 D |
| 10    | C41 ,C42                      | MLCC 47pF 0402 +/5% 50V COG/NP 0               | 0     | Yageo                     | CC0402] R NP 09B N470  |
| 11    | ]5                            | CONN R C P T MINI US B B S MT                  | 1     | Foxconn                   | UH51 543-S 7-7F        |
| 12    | ]6,]8                         | 8P OS SIL VERTICAL PINHEADER                   | 2     | Harwin                    | M20-9990845            |
| 13    | ]7                            | 1 OP OS SIL VERTICAL PINHEADER                 | 1     | Harwin                    | M20-9991 045           |
| 14    | ]9                            | SIL VERTICAL PC TAIL PINHEADER                 | 1     | Harwin                    | M20-9990645            |
| 15    | ]1 2                          | CONN HEADER 1 MM 2P OS R /A S MD               | 1     | Molex                     | 501 568-0207           |
| 16    | ]1 3,]1 7                     | CONN HE AD E R .1 00 S INGL S TR 3P OS         | 2     | Samtec                    | TS W-1 03-07-T-S       |
| 17    | ]16                           | HE AD E R 2P OS P ITCH=2P 54 TH                | 1     | S a mte c                 | TS W-1 02-07-T-S       |
| 18    | LED1, LED2                    | LED 570NM GREEN DIFF 0603 SMD                  | 2     | Lite On                   | LTS T-CI 90KGKT        |
| 19    | LED3                          | LED 630NM HE RED DIFF 0603 SMD                 | 1     | Harwin                    | HS MS -C1 90           |
| 20    | L1 ,L2                        | FIXE D IND 330NH 80MA 750 MOHM                 | 0     | Taiyo Yuden               | LKI 608R33K-T          |
| 21    | L3,L4                         | FERRITE CHIP 470 OHM 1 500MA 0603              | 2     | Mura ta                   | BLMI 8KG471 S NI D     |
| 22    | R4                            | RES SMB 1.5K ohm +/10%                         | 1     | P a na s onic             | E R J - 3GE YJ 1 52V   |
| 22    | R1 ,R3,R11                    | RES SMD 220 OHM1 0%1 / OW 0402                 | 3     | Yageo                     | RC0402FR-07220RL       |
|       | R5,R6,R49,                    |                                                |       |                           |                        |
| 23    | R53,R54,R55,R56,R57           |                                                | 8     | P a na s onic             | E R J-3GE YOR OOV      |
| 24    | R7,R9,R41 ,R42                | RES SMD 1 0K 0HM 5%1 / 6W 0402                 | 4     | Yageo                     | RC0402JR-071 0KL       |
| 25    | R8                            | RES SMD 2.2K OHM1 %1 / 6W 0402                 | 1     | Yageo                     | RC0402FR-072K2L        |
| 26    | RIO                           | RES SMD 1 2K OHM 1 % 1 / 6W 0402               | 1     | Yageo                     | RC0402FR-071 2KL       |
| 27    | R45, R52                      | RES SMD 47K OHM1 %1 / 6W 0402                  | 2     | Yageo                     | RC0402FR-0747KL        |
| 28    | R46                           | RES 30K OHM1 / OW 5% 0603                      | 1     | Stackpole Electronics Inc | RMCF06031T30K0         |
| 29    | R47,R48                       | Fixed 27R 0402 +/1 %1 / 6W                     | 2     | Vis ha y/D a le           | CRCW040227R0FKED       |
| 30    | R50                           | Fixed OR 0402 5%1 / 6W                         | 1     | Vis ha y/D a le           | CRCW04020000Z0ED       |
|       |                               | S WITCH TACT 6MM 230GF H=4.3MM 24V             |       |                           |                        |
| 31    | S W2                          | 50mA                                           | 1     | Omron Electronics         | B 3S -1 000            |
| 32    | \$ W3                         | S WITCH S LIDE DP 3T 300MA 6V                  | 1     | C&K Components            | JS 20301 1 CQN         |
| 33    | U4                            | IC EEPROM1 KBIT 2MHZ 8TS S OP                  | 1     | Atmel                     | AT93C46E-TH-B          |
| 34    | U5                            | IC US B HS DUAL UAR TIFIFO QFN-64              | 1     | FTDI                      | FT2232HQ-REEL          |
| 35    | UI O                          | IC F L AS H 1 6MB IT 86MHZ 8US ON              | 1     | MXIC                      | MX25L1 606E ZUH1 2G    |
|       |                               |                                                |       |                           | K M47749 M7C I 44 E or |
|       |                               | Inventek Module Options (Footprint compatible) |       |                           | K M47740 M4C I 44 C ~- |
| 74    | 111.8                         | ,                                              | 1     | hwo nto k                 | K M47741 M4C I 44 C    |
| 30    |                               |                                                | 1     |                           |                        |
| 79    | V1                            |                                                | 1     |                           | E 050728 1 2 000       |
| 70    |                               |                                                | 1     | Atoch                     | P Q 0320-1 2.000       |
| 37    |                               |                                                | 1     | Alecii                    |                        |
| 40    | C0,C7,                        | CAP CER 62PF SUV NPU U6U3                      | 2     | Tageo                     |                        |
| 41    |                               | CAY CER 431'F SUV Nº 0 0603                    | 2     | Kemet                     | C0603C430J5GACTU       |
| 43    |                               | Jumper                                         | 1     | Samtec                    | 15 W-1 05-07-1-5       |
| 44    | кы                            | The mis tor                                    | 1     | Mura ta                   | NCP18XHI03F03RB        |

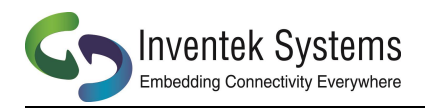

### **12 Revision Control**

| Date      | Author | Revision | Comment             |
|-----------|--------|----------|---------------------|
| 10/7/2016 | MFT    | 1.0      | Preliminary Release |
|           |        |          |                     |
|           |        |          |                     |
|           |        |          |                     |

### **13 Contact Information**

Inventek Systems 2 Republic Road Billerica MA, 01862 Tel: 978-667-1962 Sales@inventeksys.com

www.inventeksys.com

Inventek Systems reserves the right to make changes without further notice to any products or data herein to improve reliability, function, or design. The information contained within is believed to be accurate and reliable. However Inventek Systems does not assume any liability arising out of the application or use of this information, nor the application or use of any product or circuit described herein, neither does it convey any license under its patent rights nor the rights of others.